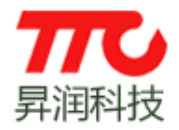

## 多对多蓝牙灯操作说明

1、前往"设置">"蓝牙"中打开手机蓝牙(如图1)

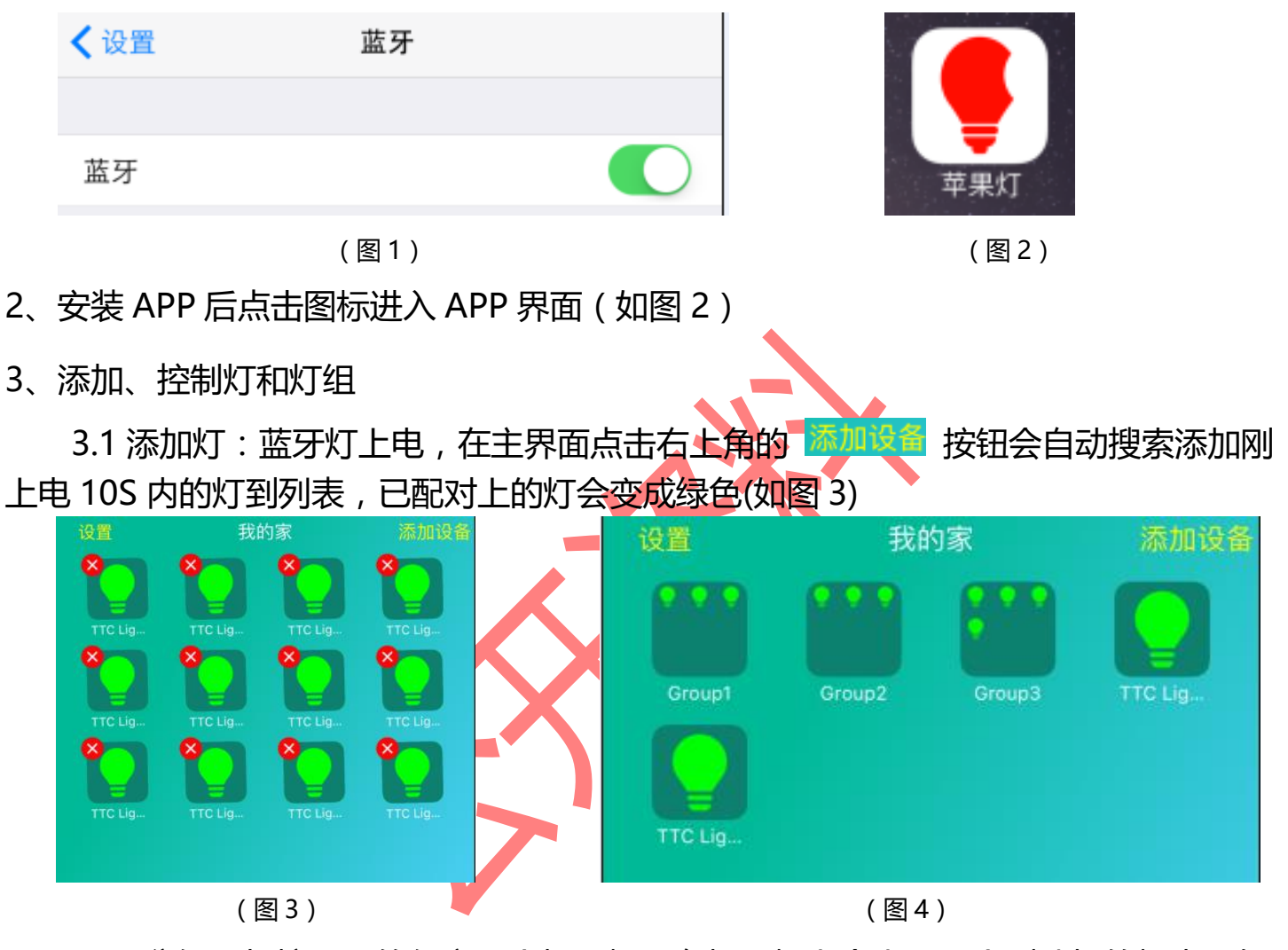

3.2 分组:长按界面的任意一个灯图标,在灯图标上会出现一个删除灯的标志(如图3),此时灯属于可编辑状态,按住灯图标拖动到另一个灯上就可以实现分组,分组完成后点击空白区域及退出编辑状态(如图4)。

3.3 控制灯:①控制所有灯:在设备列表界面点击下方的开关,可同时控制所有已 配对灯的开和关(图5)。

②控制单个灯:点击单个灯图标进入控制界面,即可对该灯调色、亮度、情景及设置定时开关了(图6)。

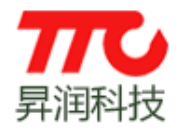

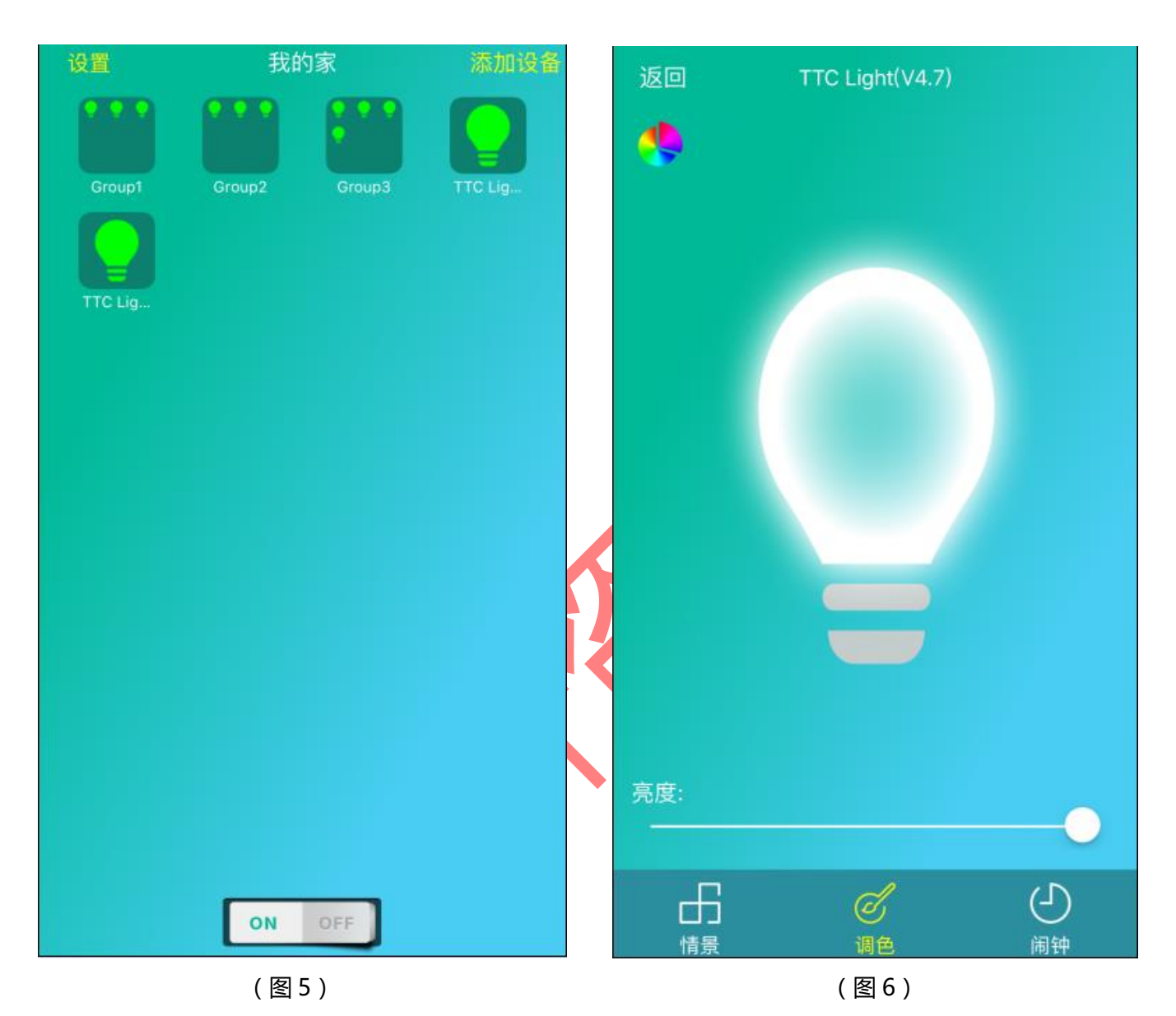

③控制分组内的灯:在设备列表界面点击分组图标进入分组控制界面,

可以实现开灯、关灯、调亮、调暗等操作(如图7);点击右上角的 🗹 图标可以实现 调色、亮度、情景及设置定时开关等功能(如图8)。

温馨提示:在分组里面点击灯图标也可组合控制分组内的灯,选中的则会同时控制,没有选中的就不控制。

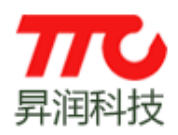

www.tuner168.com

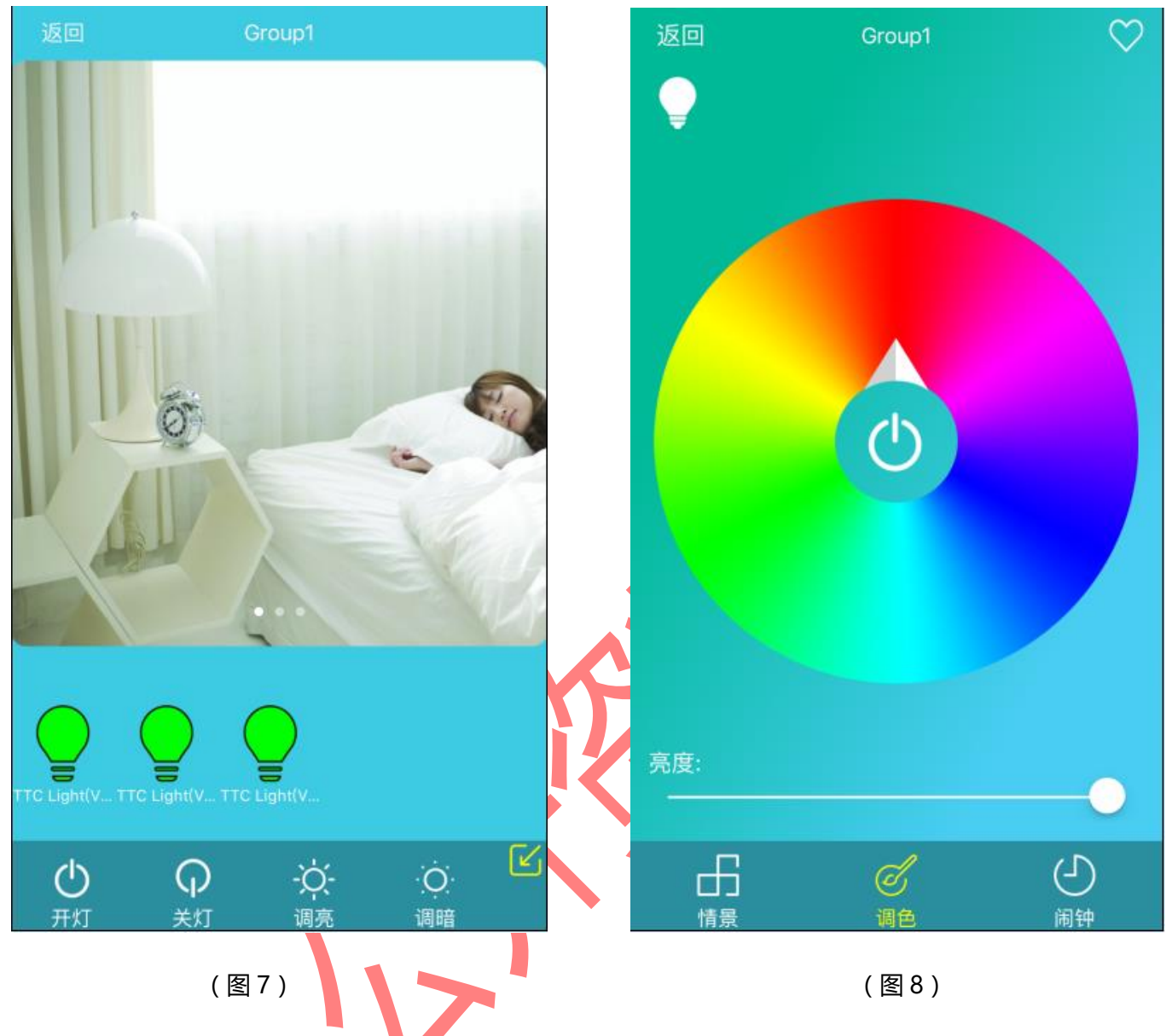

4、修改灯和灯组名称

4.1 修改灯名称:在设备列表界面点击单个灯进入控制界面,长按控制界面正上方显示名称的区域,在弹出的对话框中输入需要修改的名称确定即可(如图9)。

4.2 修改灯组名称:在设备列表界面点击灯组图标进入控制界面,长按控制界面正 上方显示组名称的区域,在弹出的对话框中输入需要修改的名称确定即可(如图10)。

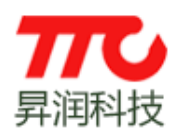

### IGRS 闪联国家工程实验室

昇润无线组网协议研发中心

www.tuner168.com

| 返回  |                 | TTC Light(V4.7) |     |     |     |          |     |              |   | 返回 | 1  | Group1 |       |    |     |        |     |              |
|-----|-----------------|-----------------|-----|-----|-----|----------|-----|--------------|---|----|----|--------|-------|----|-----|--------|-----|--------------|
| 4   |                 |                 |     |     |     |          |     |              |   |    |    |        |       |    |     |        |     |              |
|     | 请输入灯的名称         |                 |     |     |     |          |     |              |   |    | r  | 请      | 输入    | 灯组 | 的名  | 称      | ٦   |              |
|     | TTC Light(V4.7) |                 |     |     |     |          |     |              |   |    |    | Group1 |       |    | ٥   |        |     |              |
|     | 取消 确定           |                 |     |     |     |          |     |              |   |    | 取消 |        |       | 确定 |     |        |     |              |
|     |                 |                 |     |     |     |          |     |              |   | Ų  |    | IQ I   |       |    |     | N T ID |     |              |
|     |                 |                 |     |     |     |          |     |              |   | ,  | 0  | ?      | !     | •  |     |        |     |              |
| q   | w               | e I             | r t | t y | / 1 | <u>ا</u> | i o | р            |   | q  | w  | е      | r   · | ty | y l | L      | i c | р            |
| а   | s               | d               | f   | g   | h   | j        | k   | 1            | Ŋ | а  | s  | d      | f     | g  | h   | j      | k   | 1            |
| ↔   | z               | x               | с   | v   | b   | n        | m   | $\bigotimes$ |   | ¢  | z  | x      | с     | v  | b   | n      | m   | $\bigotimes$ |
| 123 | ۲               | ♀ 空格 换行         |     |     |     | 123      |     | Ŷ            |   | 空  | 格  |        | 拔     | 執行 |     |        |     |              |
|     |                 |                 | (图  | 9)  |     | 1        |     |              | • |    |    |        |       | (图 | 10) |        |     |              |

4.3 修改灯组图片:在设备列表界面点击灯组图标进入控制界面,长按背景图片可以通过拍照或从相册中选取图片作为该组的图片(如图 11)。

5、移出分组:在分组内长按灯图标,在可编辑状态按住需要移除该组的灯图标向上拖动, 即可把该灯移除分组(如图 12)。

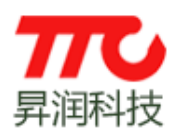

www.tuner168.com

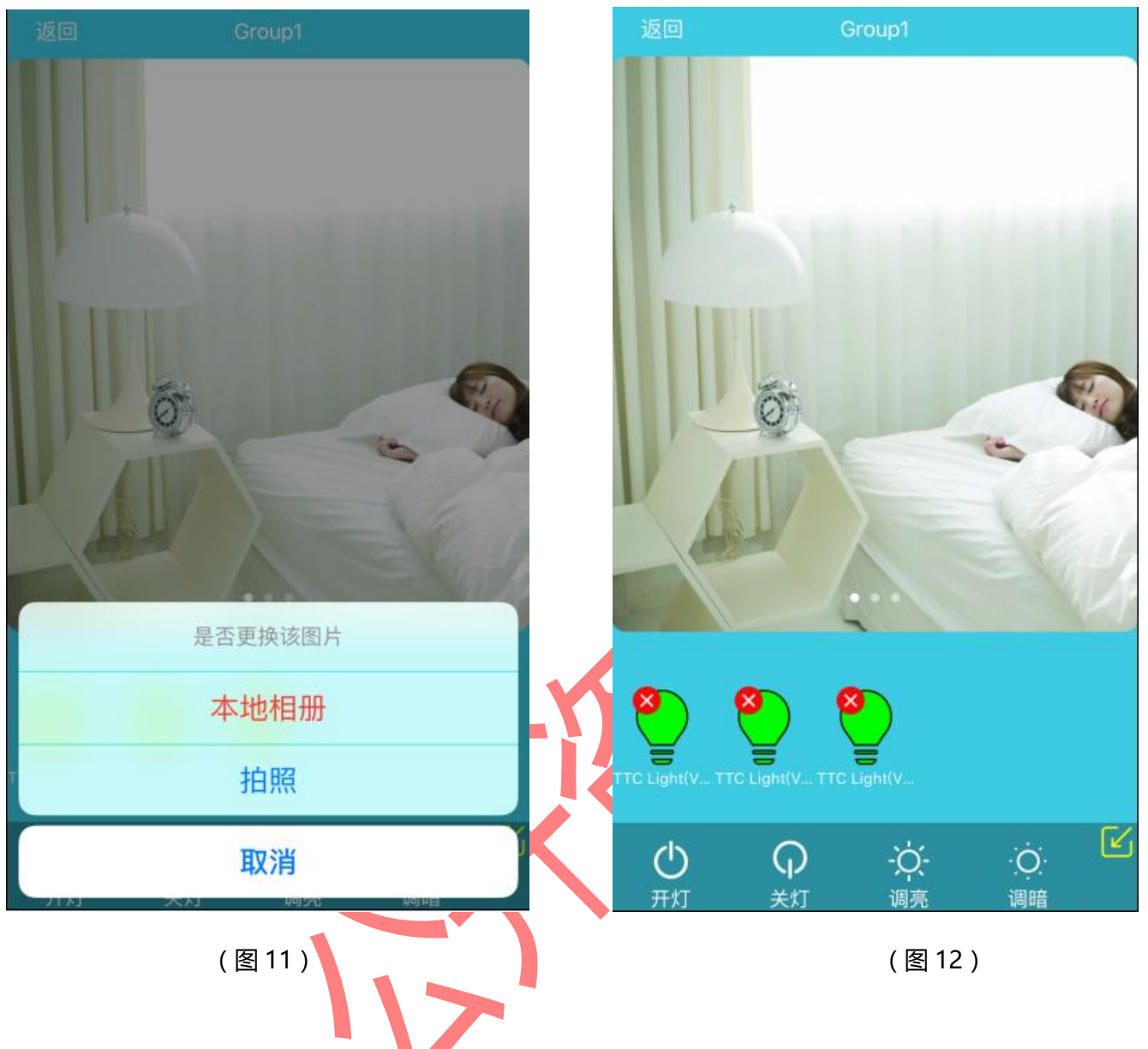

6、删除灯:

6.1 删除未分组的灯:在设备列表界面长按灯图标,出现删除图标后点击删除,确 定后即可删除该灯(如图13)。

6.2 删除分组内的灯:在组控制界面,长按灯图标出现删除图标后点击删除,确定 后即可删除分组内的灯(如图14)。

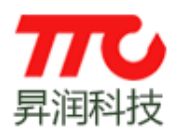

www.tuner168.com

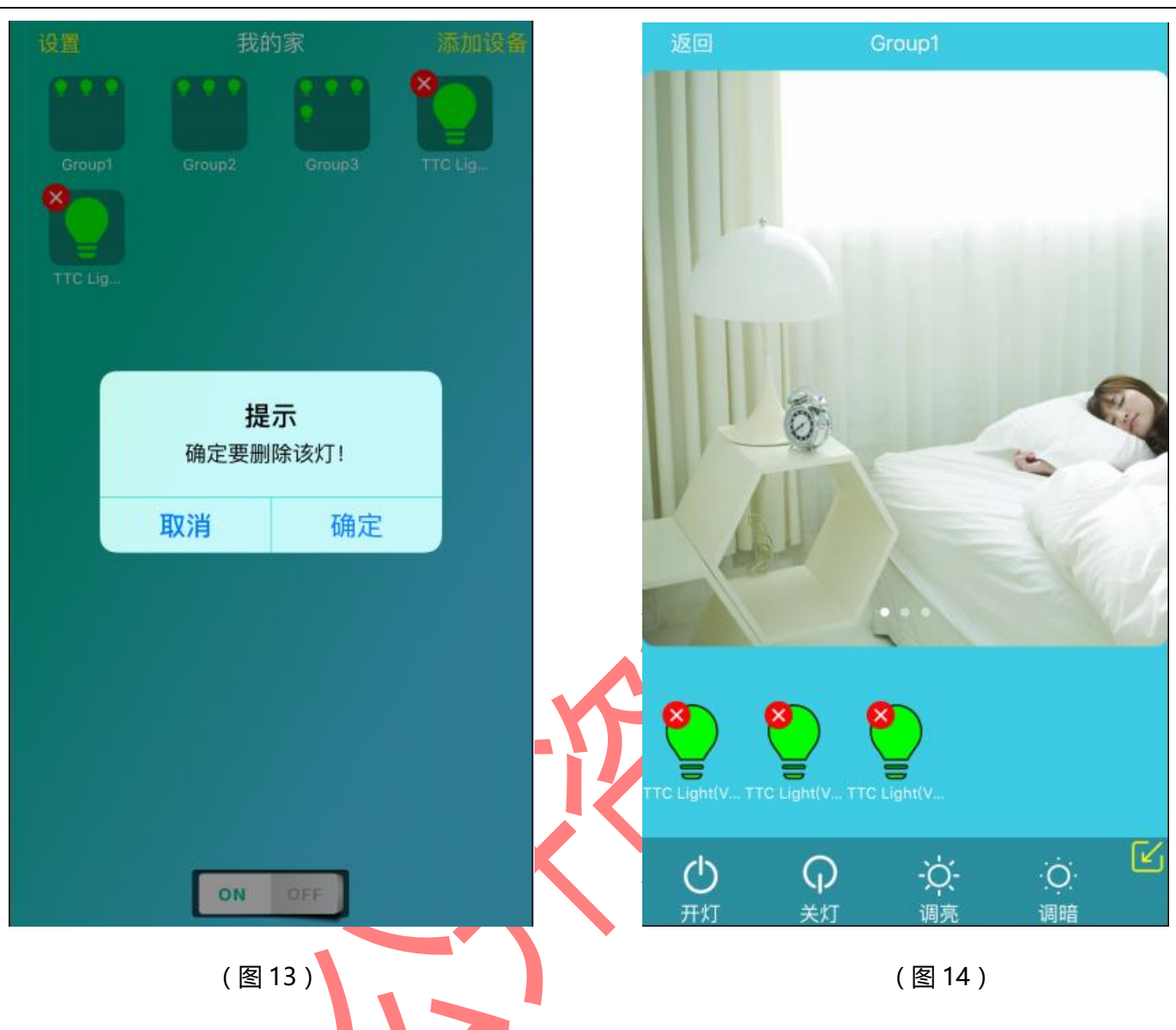

7、设置功能:

7.1 分享灯或灯组:在设置界面点击分享,然后选择需要分享的灯和灯组,再点击分享界面下方的微信、邮件、LINE、Facebook、Twitter等发送给对方即可(如图15)。

7.2 导入数据:从微信、邮件、LINE、Facebook、Twitter 复制亲人、朋友分享的灯和灯组信息,粘贴到导入内容输入框后点击导入按钮,则会把分享的灯和灯组信息导入到灯控列表界面,就可以控制导入的灯和灯组了(如图 16)。

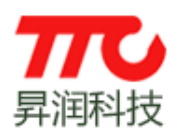

## IGRS 闪联国家工程实验室

#### 昇润无线组网协议研发中心

www.tuner168.com

| 返回                              | 选择灯    |   | 返回            | 导入        |
|---------------------------------|--------|---|---------------|-----------|
| Group1(3)                       | $\sim$ | 1 | 请输入要导入的内容     |           |
| Group2(3)                       | ~      |   |               |           |
| Group3(4)                       | $\sim$ |   |               |           |
| TTC Light(V4.7)<br>44a6e504022f |        |   |               |           |
| TTC Light(V4.7)<br>44a6e5034bc3 |        |   |               |           |
|                                 |        |   |               |           |
|                                 |        |   |               |           |
|                                 |        |   |               |           |
|                                 |        |   |               |           |
|                                 |        |   | E: 请通过复制粘贴的方法 | 输入,以免出现错误 |
|                                 |        |   |               | ]         |
|                                 |        |   |               | 导入        |
|                                 |        |   |               |           |

(图15)

(图16)

7.3 恢复出厂数据:在设置界面点击恢复设备出厂数据,出现所有已配对的灯的信息,点击后面的删除按钮,则会删除该灯所有已配对的手机信息(如图17)。 注:此操作后之前和该灯配过对的手机也不能控制该灯,只能重新上电配对。

7.4 清除数据:在设置界面点击清除数据,确定后会强制清除手机上所有已配对的 灯和灯组信息。注意:此功能请慎用,强制清除只是清除了手机上灯的信息,没有清除 灯保存的手机信息,故可能会导致该手机再次对码控制灯时,出现不在设备列表的灯也 在受控,只有重新把灯全部对码后才能正常控制(如图18)。

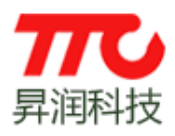

www.tuner168.com

| 返回 恢复           | 设备出厂数据 |           | 返回     | ថ្ងៃ  | 置     |  |  |
|-----------------|--------|-----------|--------|-------|-------|--|--|
| TTC Light(V4.7) |        | $\otimes$ | 分享     |       |       |  |  |
| TTC Light(V4.7) |        | $\otimes$ | 导入数排   |       |       |  |  |
| TTC Light(V4.7) |        | $\otimes$ | 恢复设备   | 备出厂数据 |       |  |  |
| TTC Light(V4.7) |        | $\otimes$ | 清除数排   |       |       |  |  |
| TTC Light(V4.7) |        | $\otimes$ |        | ts    |       |  |  |
| TTC Light(V4.7) |        | $\otimes$ |        | 确定要清楚 | 所有的数据 |  |  |
| TTC Light(V4.7) |        | $\otimes$ |        | 取消    | 确定    |  |  |
| TTC Light(V4.7) |        | $\otimes$ |        |       |       |  |  |
| TTC Light(V4.7) |        | $\otimes$ |        |       |       |  |  |
| TTC Light(V4.7) |        | $\otimes$ |        |       |       |  |  |
| TTC Light(V4.7) |        | $\otimes$ |        |       |       |  |  |
| TTC Light(V4.7) |        | $\otimes$ |        |       |       |  |  |
| (               | 图 17)  |           | (图 18) |       |       |  |  |
|                 |        |           |        |       |       |  |  |